SafetyPlusは、医療事故・インシデント事例を動画で学ぶ、 医療安全推進トレーニングツールです。

- 【ログインする方法】
- 1. https://www.safetyplus.jp とインターネットアドレスバーに入力します。
- ログインをクリックしユーザー名、パスワード、施設コードを入力します。
   ※「施設コードを保存する」にチェックを入れると、一度入力した施設コードが保存されます。

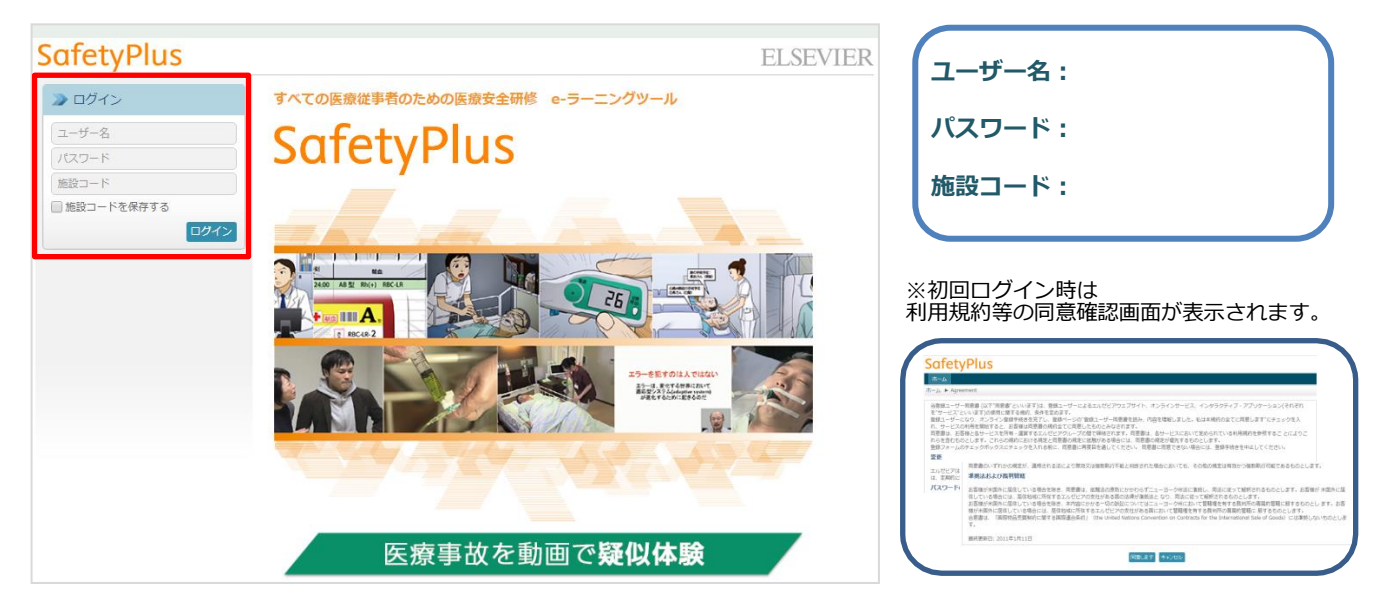

3.パスワードを変更するには右上にある「登録情報更新」をクリックします。

|                                                            | <u>Z</u> |
|------------------------------------------------------------|----------|
|                                                            | 묘        |
| ~ 利用ガイド                                                    | Ø        |
|                                                            |          |
| 課題                                                         | 課題一覧     |
| 課題名 開始日 終了日                                                | 状況       |
| 課題が見つかりません                                                 |          |
| 自己学習                                                       |          |
| コース名 カテゴリー 実施日 合格点 合格/                                     | 不合格 操作   |
| 自己学習結果はありません                                               |          |
| 自己学習     コース名     カデゴリー     実施日     合格点       自己学習結果はありません | 合格/2     |

4. 任意のパスワードに変更し、送信をクリックします。
 (半角英数字と記号(!#\$\_\*+.-)6-20字以内)

|       |                | +_ · · · ) • =• • • · · · · · · · · |          |
|-------|----------------|-------------------------------------|----------|
| Safe  | etvPlus        |                                     |          |
| -t- / |                | 利用ポイド                               |          |
| ///—A |                | 利用 リ 1 ト                            | <u> </u> |
| ホーム 🕨 | プロファイルを更新する    |                                     |          |
|       |                |                                     |          |
|       | ユーザー名          | demo001                             |          |
|       | パスワード          |                                     |          |
|       | パスワード<br>(確認用) |                                     |          |
|       | メールアドレス        |                                     |          |
|       |                | 送信 キャンセル                            |          |

### ログインガイドーコースの閲覧方法

# SafetyPlus

5. SafetyPlusのホーム画面に入れたら、「コース一覧」をクリックします。

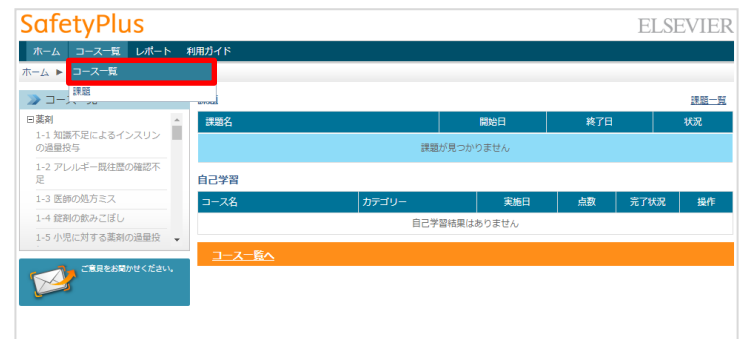

#### 6. 閲覧したいコースの「受講」をクリックします。

| SafetyPlus            |                     |                  |      | E          | LSEVIER |  |
|-----------------------|---------------------|------------------|------|------------|---------|--|
| ホーム コース一覧 レポート 利用ガイ   | ホームコース一覧 レポート 利用ガイド |                  |      |            |         |  |
| ホーム ▶ コース一覧           |                     |                  |      |            | 検索・メス   |  |
| コース一覧                 |                     |                  |      | カテゴリ       | -22 *   |  |
| コース名                  | ✔ カテゴリー             | עדר⊏ א DTZID     | 受講登録 | 公開日        | 操作      |  |
| テスト                   | 医療機器等               | 001              | 未登録  | 2017/05/11 | 受講      |  |
| 1-1 知識不足によるインスリンの過量投与 | 薬剤                  | ELS_C1-<br>1_003 | 未登録  | 2015/12/02 | 受請      |  |
| 1-2 アレルギー既往歴の確認不足     | 菜剤                  | ELS_C1-<br>2_015 | 未登録  | 2016/03/08 | 受講      |  |
| 1-3 医師の処方ミス           | 薬剤                  | ELS_C1-<br>3_002 | 未登録  | 2015/12/03 | 受講      |  |
| 1-4 錠剤の飲みこぼし          | 菜剤                  | ELS_C1-<br>4_012 | 未登録  | 2015/12/03 | 受講      |  |
| 1-5 小児に対する薬剤の過量投与     | 薬剤                  | ELS_C1-          | 未登録  | 2016/03/09 | 受講      |  |

7. コースが開始します。次の画面に進むには「次へ」をクリックします。

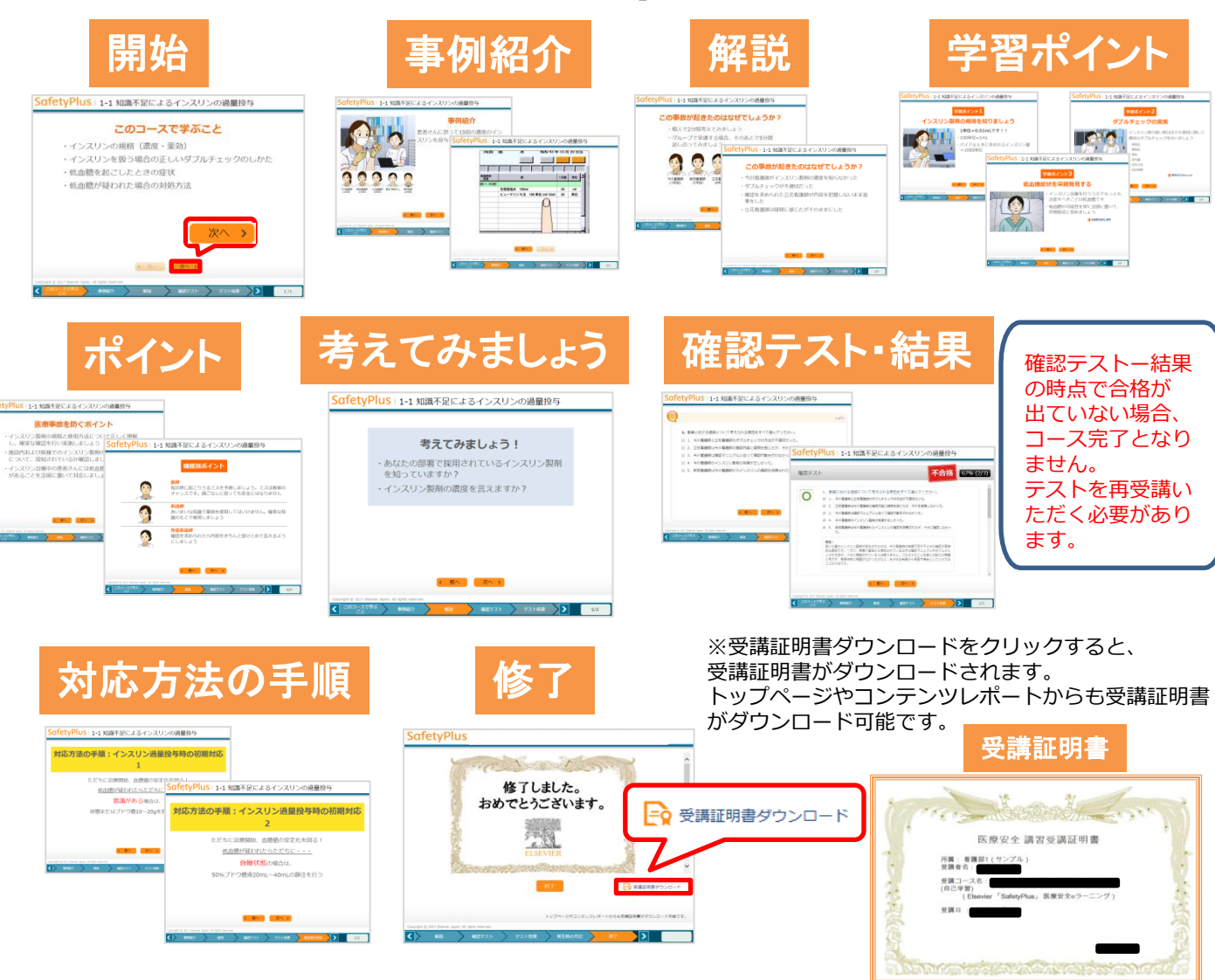

### ログインガイド(モバイル版)

# **SafetyPlus**

SafetyPlusは、医療事故・インシデント事例を動画で学ぶ、 医療安全推進トレーニングツールです。

#### 【ログインする方法】

1. <u>https://www.safetyplus.jp</u> とインターネットアドレスバーに入力します。 (QRコードからもアクセス可能です。)

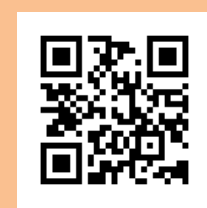

2. ログインをクリックしユーザー名、パスワード、施設コードを入力します。 ※「施設コードを保存する」にチェックを入れると、一度入力した施設コードが保存されます。

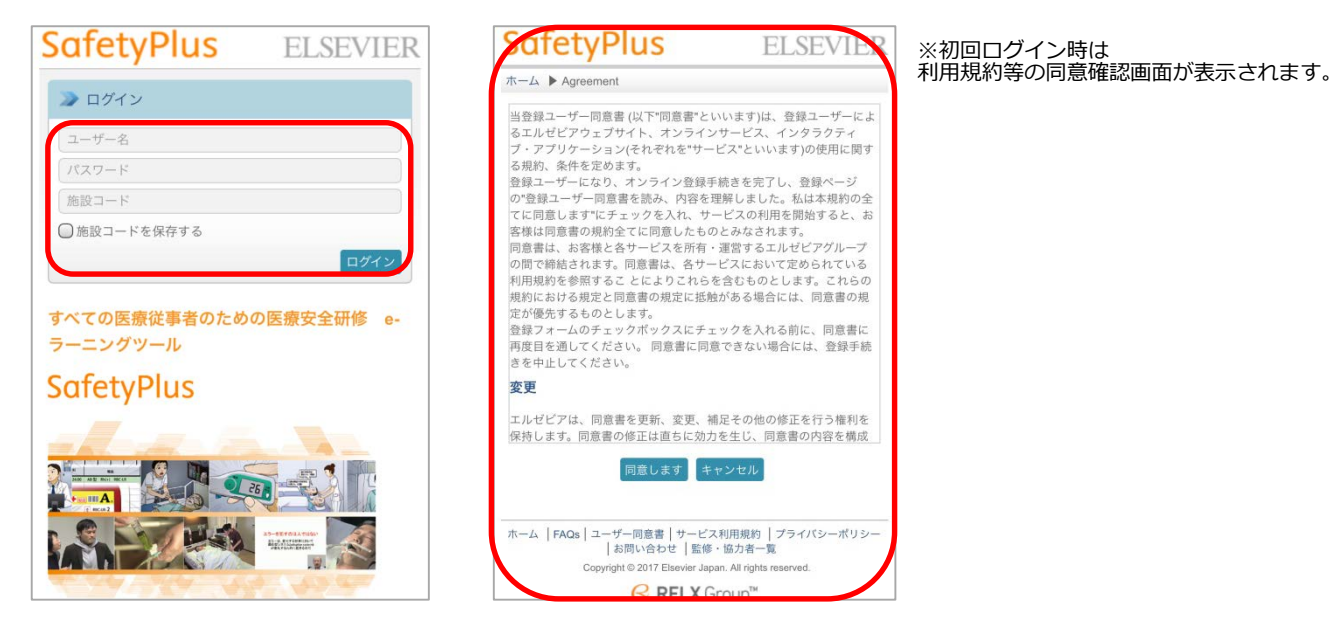

- 3.パスワードを変更するには右上にある「登録情報更新」をタップします。
- 4. 任意のパスワードに変更し、「送信」をタップします。
   (半角英数字と記号(!#\$\_\*+.-)6-20字以内)

|                                       | 登録情報更新 ログアウト |
|---------------------------------------|--------------|
| SafetyPlus                            | ELSEVIER     |
| ,                                     |              |
| τ−ム ▶ ダッシュボード                         |              |
| コースの検索                                | 検索           |
| 🌛 お知らせ                                | すべてを見る       |
| !<br>リモートサポートをご希望される。<br>[2018/07/01] | ご利用          |
| 課題                                    |              |
| 課題が見つかりません                            |              |
| アンケートレポート(アンケート                       | - ごと)        |
| 該当するデータが見つかりません。                      |              |
| 自己学習                                  |              |
| > 1-07 持参薬の確認不足                       |              |

## ログインガイド コースの閲覧方法

# SafetyPlus

- 5. SafetyPlusのホーム画面に入れたら、右上のメニューボタンをタップし、 「受講ツール」 > 「コース一覧」をタップします。
- 6. 閲覧したいコースを選択し、「受講」をタップします。

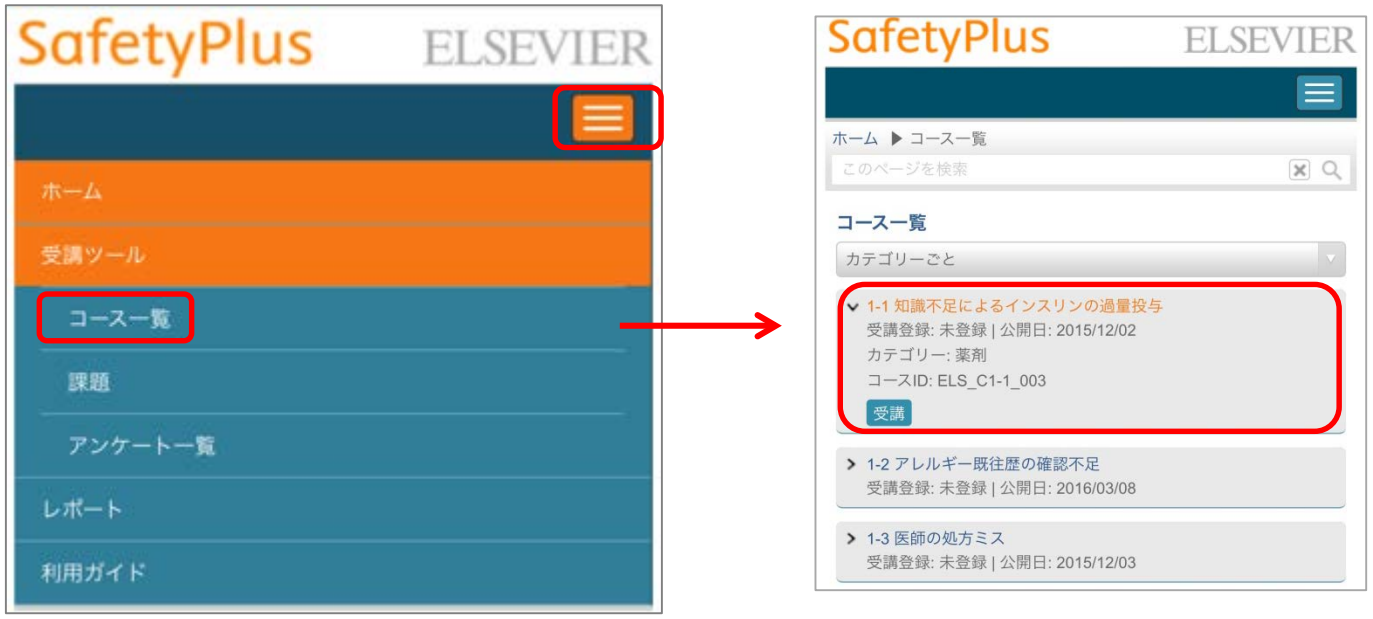

7. コースが開始します。次の画面に進むには「次へ」をタップします。

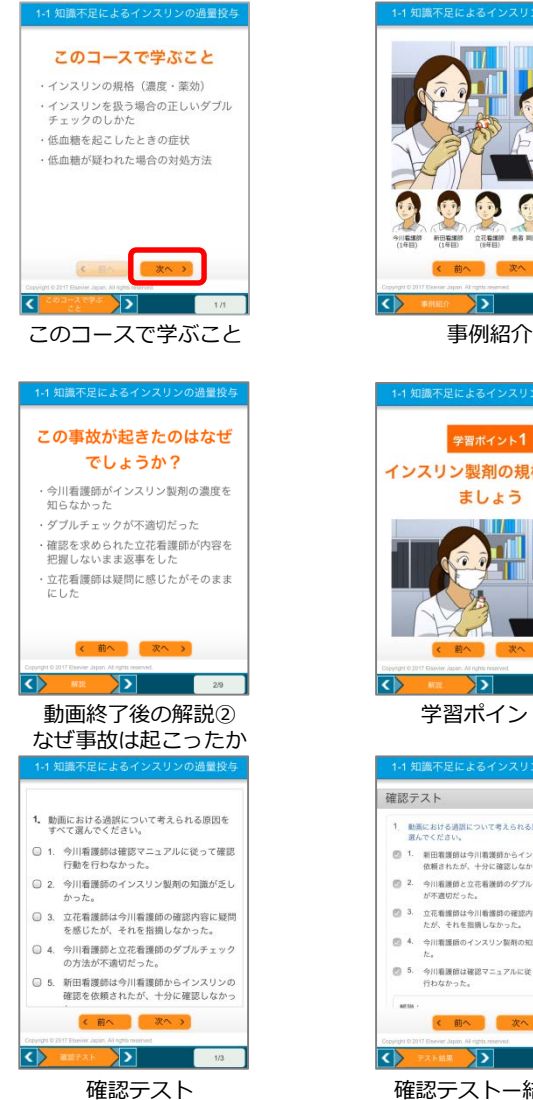

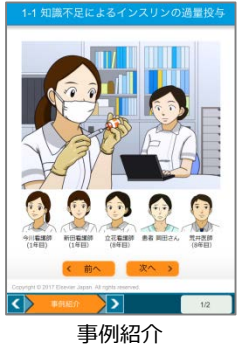

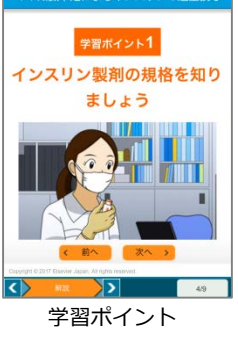

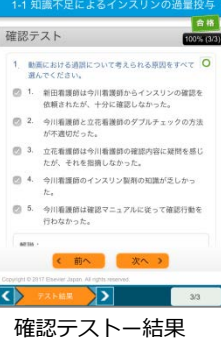

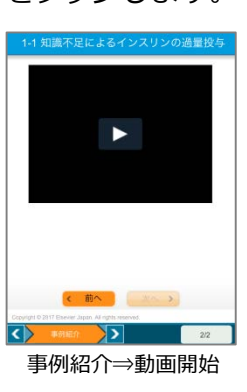

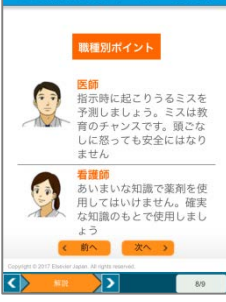

職種別ポイント

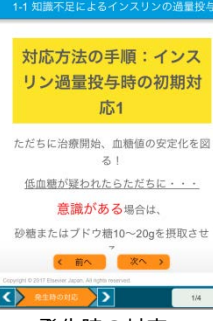

発生時の対応

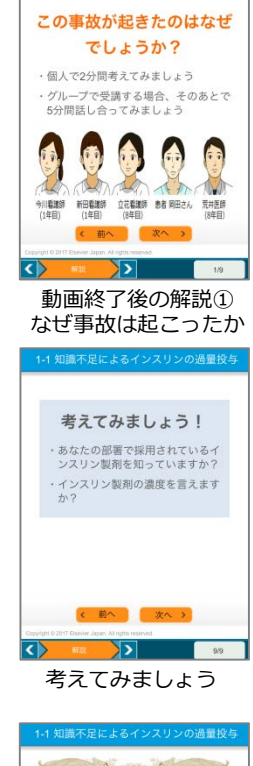

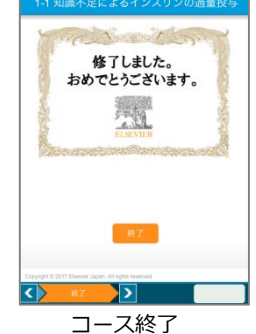

## https://www.safetyplus.jp/

## ご利用ガイド

「受講者編」

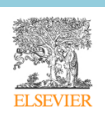

## 目次

| 1. | 受講者が利用できる機能                      | 3  |
|----|----------------------------------|----|
| 2. | 動作環境                             | 4  |
|    | (1) ハードウェア                       | 4  |
|    | (2) ソフトウェア                       | 4  |
|    | (3) インターネット接続速度                  | 4  |
| 3. | ログイン                             | 5  |
| 1  | ) ログインの手順                        | 5  |
| 2  | ) パスワードとメールアドレスの変更               | 7  |
| 3  | ) ログイン後の画面構成                     | 8  |
| 4. | コース受講                            | 10 |
| 1  | ) 受講の開始方法                        | 10 |
| 2  | ) 「コース一覧」画面                      | 11 |
|    | <ol> <li>(1) 受講状況について</li> </ol> | 12 |
| 3  | ) 受講画面                           | 12 |
| 4  | ) 課題                             | 15 |
| 5  | ) 自己学習                           | 16 |
| 5. | アンケート                            | 18 |
| 1  | ) アンケートへの回答方法                    | 18 |
| 2  | ) アンケート一覧                        | 20 |
| 6. | レポート                             | 21 |
| 1  | ) 課題レポート                         | 21 |
|    | <ol> <li>コースごとに確認する</li> </ol>   | 22 |
| 2  | ) コンテンツレポート                      | 23 |
| 3  | ) アンケートレポート                      | 24 |
| 7. | 受講証明書(一部施設のみ)                    | 25 |

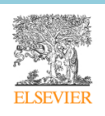

#### 1. 受講者が利用できる機能

SafetyPlus の受講用アカウント(学習者権限および指導者権限)で利用できる機能は次の通りです。

| אב        | 概要                                     |
|-----------|----------------------------------------|
| 受講ツール     |                                        |
| コース一覧     | コースの一覧が表示されます                          |
| 課題        | 自身が対象となっている課題の一覧を閲覧し、受講できます。           |
| アンケート一覧   | 自身が対象となっているアンケートの一覧を閲覧し、回答できます。        |
| レポート      |                                        |
| 課題レポート    | 課題のレポートを確認したり、ダウンロードしたりできます。           |
| コンテンツレポート | 学習の記録を確認できます。コースごとに、コンテンツの利用状況を確認できます。 |
| アンケートレポート | 自身が回答したアンケートのレポートを確認したり、ダウンロードしたりできます。 |
| 利用ガイド     |                                        |
| 利用ガイド     | SafetyPlus を利用するための各種の利用ガイドを確認できます     |

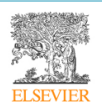

#### 2. 動作環境

- (1) ハードウェア
  - ディスプレイ解像度 1024×768 以上、High Color (65536 色) 以上

#### (2) ソフトウェア

#### 対応 OS

- Microsoft Windows 10、8.1 または Mac OS 10.12 (Sierra) 以上
- スマートフォン/タブレットを使用する場合は、iOS 10.0 以上または Android OS 7.0 以上
  - Android 7.0 以上または iOS をご利用の場合、動画の閲覧は可能ですが、字幕は表示されません。
  - Android では OS のバージョンだけでなくご利用機種によっては一部の機能が完全に使用で きない場合があるため、動画が閲覧できないことがあります。

#### 対応ブラウザ

- Google Chrome 推奨。
- Internet Explorer 11 またはそれ以下のバージョンの Internet Explorer、Internet Explorer 以 外のブラウザ(Chrome、Safari、Firefox 等)でもご利用いただくことが可能ですが、一部の機 能ではブラウザやバージョンごとに操作性や動作が一部異なる場合があります。

#### アドイン

- Windows 7上で IE11 を使用する場合は Adobe Flash Player の最新バージョンをインストール、有効にしてください。
- (3) インターネット接続速度
  - 1.5Mbps 以上の接続環境(ブロードバンド以上を推奨)

#### 注意事項

- インターネット接続によるサービスを提供しています。動作環境としては、サポート対象のインター
   ネットブラウザが使用できる環境であれば動作いたします。
- 本サービスは IP アドレスとパスワードと施設コードによってユーザーと施設の判別をしています。

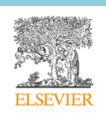

#### 3. ログイン

SafetyPlus では、次の方法でログインする必要があります。

- ログイン方式:パスワード認証
   ユーザー名、パスワード、施設コードを入力することにより、ログインする方法です。
- 注意事項: ログインに5回失敗するとロックされます。ロックは30分経過すると解除されます。

#### 1) ログインの手順

- ブラウザで「safetyplus.jp」にアクセスします。
  - 画面左のログインエリアに、ユーザー名、パスワード、施設コードを入力し、「ログイン」ボタン をクリックします。
  - 「施設コードを保存する」にチェックすると、入力した施設コードが次回以降ログイン画面に表示されます。

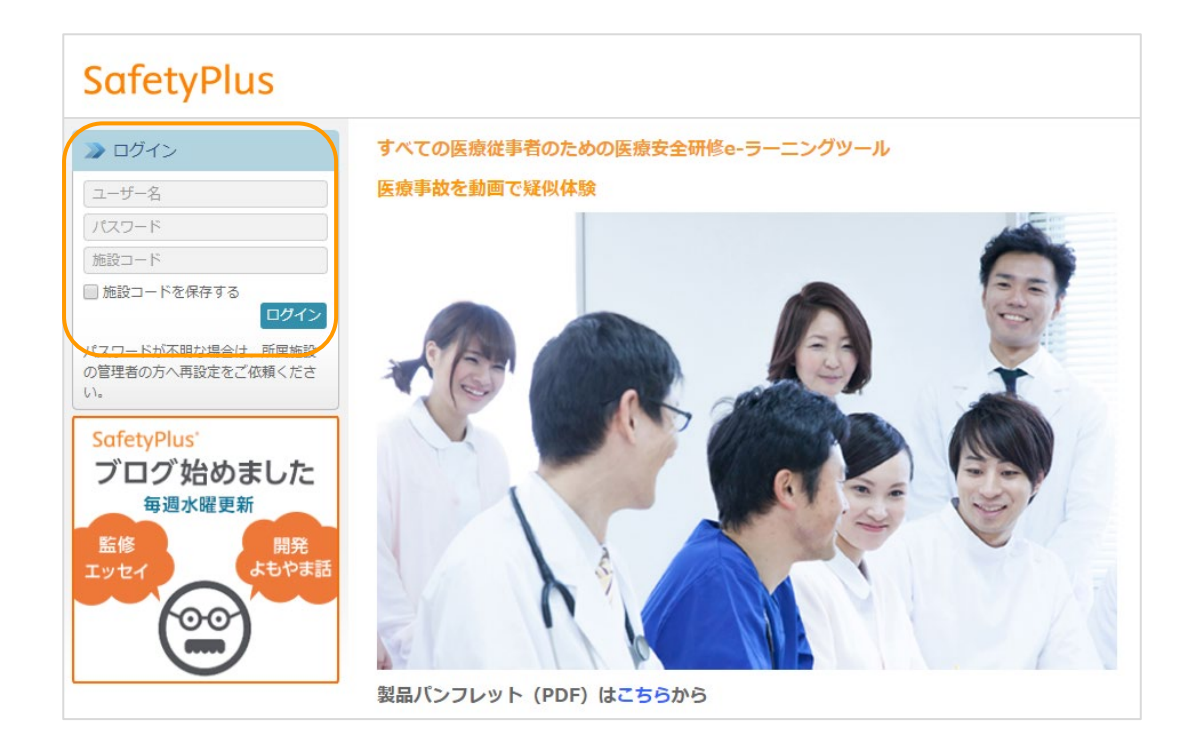

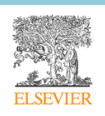

- 施設によっては、セキュリティ上の理由から定期的にログインパスワードの変更を要求されます。
  - パスワード変更を要求された場合は、現在のパスワード、新しいパスワード、確認用の新しいパ スワードを入力します。

| り定期的なバスワード変 | 変更が必要になっています。 |  |
|-------------|---------------|--|
| 現在のパスワード*   |               |  |
| 新しいパスワードを入力 | *             |  |
| パスワードを再入力*  |               |  |

学習者または指導者権限でログインすると、受講者用のダッシュボードが表示されます。

| ホーム - ダッシュボード                                                                                                    |                                                                                                    |                                                     |                                                                                                    |                            |                                                             |                                              |
|----------------------------------------------------------------------------------------------------|----------------------------------------------------------------------------------------------------|-----------------------------------------------------|----------------------------------------------------------------------------------------------------|----------------------------|-------------------------------------------------------------|----------------------------------------------|
| コースの検索 課題                                                                                                    |                                                                                                    |                                                     |                                                                                                    |                            |                                                             | 課題一覧                                         |
| ショーフー府 オペアを見る                                                                                                    | 課題名                                                                                                    |                                                     |                                                                                                    | 状況                         |                                                             |                                              |
|                                                                                                    | For Dept 部門1&部門                                                                                                    | ۶ <b>۳۹2</b> 2019/12/20                             |                                                                                                    | 2020/08/31                 |                                                             | 進行中                                          |
| 00 動画_4K                                                                                                    | コース名                                                                                                    | カテゴリー                                               | 最終アクセス日                                                                                                    | 点数                         | 完了状況                                                        | 操作                                           |
| 施設コース1-1(動画2つ)                                                                                                    | <u>03-04 アラームへの不適切な対応 (PTG)</u>                                                                                                    | 医療機器等                                               |                                                                                                    |                            | 未受講                                                         | 受講                                           |
| 回東麻布病院のカテコリー<br>施設コース1                                                                                                    |                                                                                                    |                                                     |                                                                                                    |                            |                                                             |                                              |
| 施設コース3 テスト3問                                                                                                    | 施設コース1の課題                                                                                                    |                                                     | 2020/05/22                                                                                                    | 2020/06/                   | 05                                                          | 進行中                                          |
| 施設コース3 テスト3間-copy                                                                                                    | コース名                                                                                                    | カテゴリー                                               | 最終アクセス日                                                                                                    | 点数                         | 完了状況                                                        | 操作                                           |
| ≫ RSS すべてを見る                                                                                                    | <u>施設コース1</u>                                                                                                    | 東麻布病院のカテゴリー                                         |                                                                                                    |                            | 未受講                                                         | 受講                                           |
|                                                                                                    |                                                                                                    |                                                     |                                                                                                    |                            |                                                             |                                              |
|                                                                                                    | アンケート                                                                                                    |                                                     |                                                                                                    |                            |                                                             | アンケート一覧                                      |
| <ul> <li>リンク</li> <li>すべてを見る</li> <li>受講証明書</li> <li>すべてを見る</li> </ul>                                                                                                    | アンケート<br>アンケート名                                                                                                    | 開始日                                                 | 終了日                                                                                                    |                            | 状況                                                          | <u>アンケートー覧</u><br>操作                         |
| <ul> <li>&gt;&gt; リンク すべてを見る</li> <li>&gt;&gt; 受講証明書 すべてを見る</li> <li>№ 01-04 錠剤の飲みごぼし(自己学習)</li> </ul>                                                                                                    | アンケート<br>アンケート名                                                                                                    | 開始日                                                 | 終了日                                                                                                    |                            | 状況                                                          | <u>アンケート一覧</u><br>操作                         |
| <ul> <li>&gt;&gt; リンク すべてを見る</li> <li>&gt;&gt; 受講証明書 すべてを見る</li> <li>○&gt; 01-04 錠剤の飲みこぼし(自己学習)</li> <li>○&gt;&gt; 01-06 コース6 (テストは自由回…</li> </ul>                                                                          | アンケート<br>アンケート名<br>自己学習                                                                                                    | 開始日<br>アンケー                                         | <b>終了日</b><br>トはありません。                                                                                                    |                            | 状況                                                          | <u>アンケート一覧</u><br>操作                         |
| <ul> <li>&gt;&gt; リンク すべてを見る</li> <li>&gt;&gt; 受講証明書 すべてを見る</li> <li>○&gt; 01-04 錠利の飲みごぼし(自己学習)</li> <li>○&gt; 01-06 コース6 (テストは自由回…</li> <li>○&gt; 01-06 コース6 (テストは自由回…</li> </ul>                                          | アンケート<br>アンケート名<br>自己学習<br>コース名                                                                                                    | 開始日<br>アンケート<br>カテゴリー                               | 終了日<br>トはありません。<br>最終アクセス日                                                                                                    | 最高点                        | 状況                                                          | <u>アンケートー覧</u><br>操作<br>操作                   |
| <ul> <li>リンク すべてを見る</li> <li>受講証明書 すべてを見る</li> <li>♀ 01-04 旅剤の飲みごぼし(自己学習)</li> <li>♀ 01-06 コース6 (テストは自由回…</li> <li>♀ 01-06 コース6 (テストは自由回…</li> <li>▷ 01-06 コース6 (テストは自由回…</li> </ul>                                        | アンケート<br>アンケート名<br>自己学習<br>コース名<br>01-04 錠剤の飲みこぼし                                                                                  | 開始日<br>アンケー  <br>カテゴリー<br>菜剤                        | 終了日       トはありません。       最終アクセス日       2020/03/26                                                                                                    | 最高点<br>100%                | 状況<br>完了状況<br>完了                                            | <u>アンケートー覧</u><br>提作<br>提作<br>受調             |
| <ul> <li>&gt;&gt; リンク すべてを見る</li> <li>&gt;&gt; 受講証明書 すべてを見る</li> <li>№ 01-04 統則の飲みごぼし(自己学習)</li> <li>№ 01-06 コース6 (テストは自由回…</li> <li>№ 01-06 コース6 (テストは自由回…</li> <li>&gt;&gt; CÉ見をお聞かせください、</li> </ul>                      | アンケート         アンケート名         自己学習         コース名         01-04 錠剤の飲みごぼし         01-06 コース6 (テストは自由回答1問の<br>み)_                       | 開始日<br>アンケー  <br>カテゴリー<br>薬剤<br>Basic Sciences      | 終了日           トはありません。           最終アクセス日           2020/03/25                                                                                                    | <b>最高点</b><br>100%<br>100% | 状況<br>完了状況<br>完了<br>受講中                                     | <u>アンケートー覧</u><br>操作<br>提作<br>受調<br>受調       |
| <ul> <li>&gt;&gt; リンク すべてを見る</li> <li>&gt;&gt; 受講証明書 すべてを見る</li> <li>○&gt; 01-04 統制の飲みこぼし(自己学習)</li> <li>○&gt;&gt; 01-06 コース6 (テストは自由回…</li> <li>○&gt;&gt; 01-06 コース6 (テストは自由回…</li> <li>○&gt;&gt; C名見をお聞かせください、</li> </ul> | アンケート         アンケート名         自己学習         コース名         01-04 錠剤の飲みこぼし         01-06 コース6 (テストは自由回答1間の<br>み)_         01-03 医師の処方ミス | 開始日<br>アンケート<br>カテゴリー<br>菜剤<br>Basic Sciences<br>菜剤 | 終了日           トはありません。 </td <td><b>最高点</b><br/>100%<br/>100%</td> <td>状況           完了状況           完了           受調中           テスト中</td> <td><u>アンケートー覧</u><br/>操作<br/>操作<br/>受調<br/>受調<br/>受調</td> | <b>最高点</b><br>100%<br>100% | 状況           完了状況           完了           受調中           テスト中 | <u>アンケートー覧</u><br>操作<br>操作<br>受調<br>受調<br>受調 |

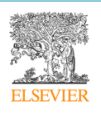

### 2) パスワードとメールアドレスの変更

画面右上の「登録情報更新」をクリックすると、パスワードおよびメールアドレスが変更できます。

| -/ > プロフ- | ァイルを更新する       |          |  |
|-----------|----------------|----------|--|
|           | 177 22.117 0   |          |  |
|           | ユーザー名          | testuser |  |
|           | パスワード          |          |  |
|           | パスワード<br>(確認用) |          |  |
|           | メールアドレス        |          |  |

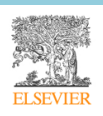

#### 3) ログイン後の画面構成

SafetyPlusのトップページ(ダッシュボード)は、7つのエリアから構成されています。課題の割り当て 状況や自己学習の実施状況によって、表示される内容は変わります。

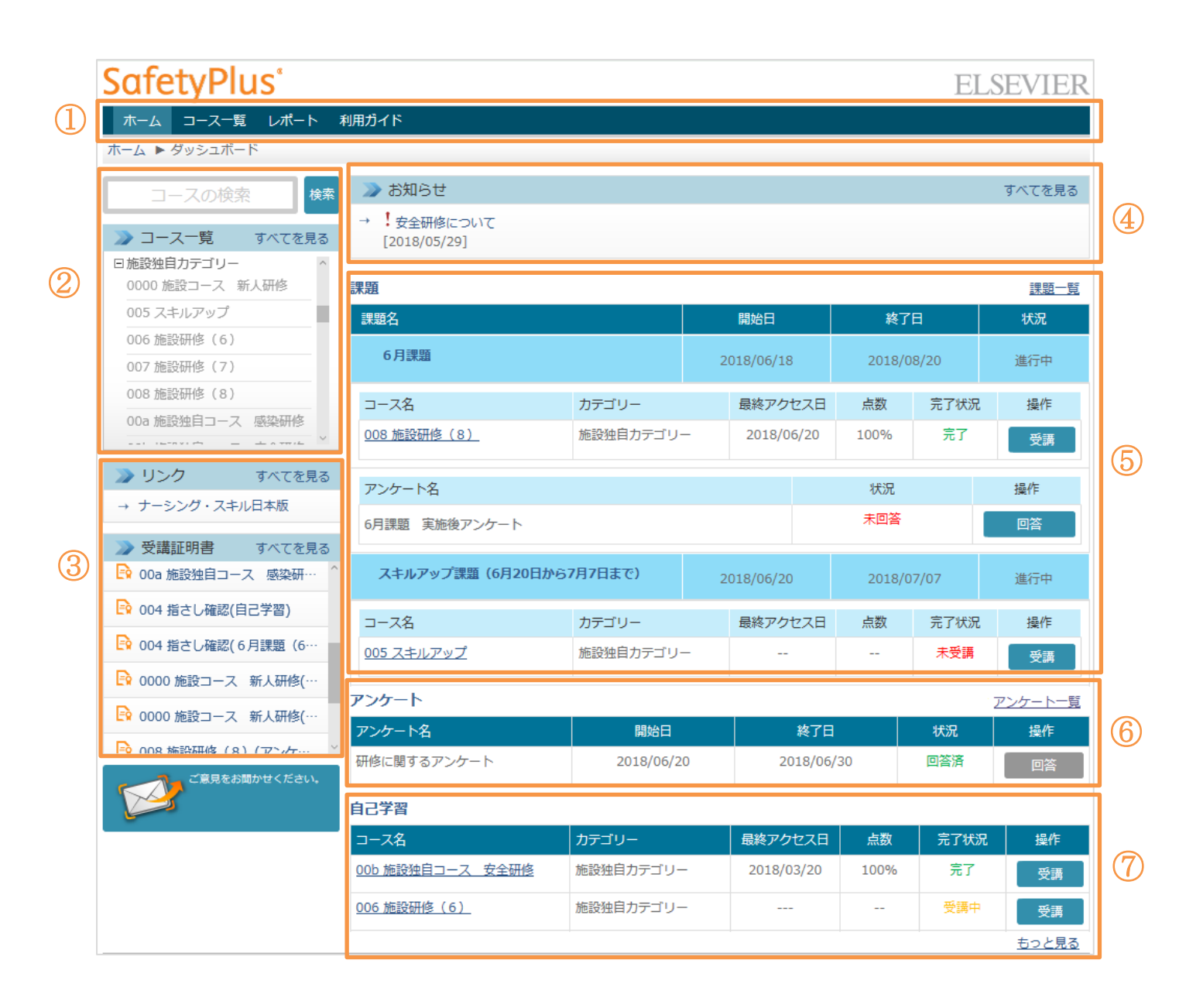

| 1 | メニューが表示されるエリアです。ログインするユーザーの権限に応じて、表示され |
|---|----------------------------------------|
|   | るメニューは異なります。                           |
| 2 | コースを検索したり、コース一覧を参照したり、コース一覧ページへ移動するリンク |
|   | が表示されるエリアです。                           |

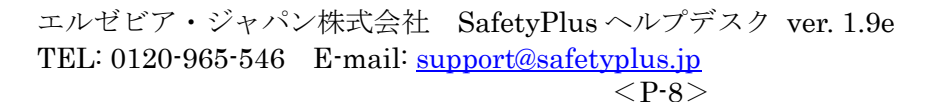

| 3                        | 施設で RSS やリンク、受講証明書が設定されている場合、このエリアに表示されま |
|--------------------------|------------------------------------------|
|                          | す。                                       |
| 4                        | 施設またはエルゼビアからのお知らせが表示されるエリアです。            |
| 5                        | ログインしたユーザーに割り当てられた課題が表示されます。課題に含まれるコース   |
|                          | の名前、カテゴリー、期間、合格点、および完了状況が表示されます。         |
|                          | 課題に関連付けられたアンケートがある場合は、アンケートの名前と回答状況が表示   |
|                          | されます。                                    |
| 6                        | 課題と関連づけられていないアンケートが表示されるエリアです。アンケートの名    |
|                          | 前、期間、および回答状況が表示されます。                     |
| $\overline{\mathcal{O}}$ | ログインしたユーザーが自己学習として受講したコースについて、コースの名前、カ   |
|                          | テゴリー、最終アクセス日、点数、および完了状況が表示されます。          |

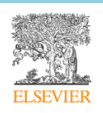

#### 4. コース受講

コースの受講には、「課題」と「自己学習」の2種類があります。

#### 1) 受講の開始方法

コースを受講するには、ダッシュボードに課題または自己学習として表示されているコースの「受講」ボ タンをクリックします。

| 課題                |            |   |                 |        |        |      | 課題一覧    |
|-------------------|------------|---|-----------------|--------|--------|------|---------|
| 課題名               |            |   | 開始日             |        | 終了     | 8    | 状況      |
| 6月課題              |            | 2 | 018/06/19       |        | 2018/0 | 6/30 | 進行中     |
| コース名              | コース名 カテゴリー |   | 最終アクセス日         |        | 点数     | 完了状況 | 操作      |
| 004 指さし確認 安全      |            |   | 2018/06/20 100% |        |        | 完了   | 受講      |
| アンケート名            |            |   | 状况              |        |        | 操作   |         |
| 6月課題 実施後アンケート     |            |   |                 |        | 回答済    | 1    | 回答      |
| スキルアップ課題(6月20日から  | 7月7日まで)    | 2 | 018/06/20       |        | 2018/0 | 7/07 | 進行中     |
| コース名              | ース名 カデゴリー  |   | 最終アクセス日         |        | 点数     | 完了状況 | 操作      |
| <u>005 スキルアップ</u> | 施設独自カテゴリー  |   |                 |        |        | 未受講  | 受講      |
| アンケート             |            |   |                 |        |        |      | アンケート一覧 |
| アンケート名            | 開始日        |   |                 | 終了日    |        | 状況   | 操作      |
| 会議室の使用に関するアンケート   | 2018/06/23 | 3 | 2018/06/30      |        | 30     | 未回答  | 回答      |
| 研修に関するアンケート       | 2018/06/20 | ) | 20              | 18/06/ | 30     | 回答済  | 回答      |
| 自己学習              |            |   |                 |        |        |      |         |
| コース名              | カテゴリー      |   | 最終アク            | セス日    | 点数     | 完了状況 | 操作      |
| 00b 施設独自コース 安全研修  | 施設独自カテゴリー  |   | 2018/0          | 3/20   | 100%   | 完了   | 受講      |
| 006 施設研修(6)       | 施設独自カテゴリー  |   |                 |        |        | 受講中  | 受講      |
| 007 施設研修(7)       | 施設独自カテゴリー  |   | 2018/0          | 5/23   | 0%     | テスト中 | 受講      |

また、コース一覧画面で「受講」ボタンをクリックしてもコースを受講できます。コース一覧画面には、 次のどれかの操作で移動できます。

- 「受講ツール」メニューの「コース一覧」をクリックする
- ダッシュボード左上の「コース一覧」ボックスの「すべてを見る」をクリックする
- 検索ボックスにキーワードを入力して検索する

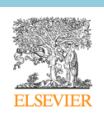

| SatetyPlus           ホーム         コース一覧         レポート         ≉           ホーム         >ダッシュボード | <b>ホ</b> ー」 | ーム 受講ツール<br>ム ▶ コース一覧  | レポート 利用ガイド |           |  |         |  |      |  | (このページを    | 検索 ×Q |
|----------------------------------------------------------------------------------------------|-------------|------------------------|------------|-----------|--|---------|--|------|--|------------|-------|
| コースの検索検索                                                                                     | ];          | <b>コース一覧</b> カデゴリーごと マ |            |           |  |         |  |      |  |            |       |
|                                                                                              |             | ス名                     | <b>^</b>   | カテゴリー     |  | コースID   |  | 状況   |  | 最終アクセス日 ∨  | 操作    |
| >>> コース一覧 すべてを見る                                                                             | 0000        | )施設コース 新人研修            | ž.         | 施設独自力テゴリー |  | ELS1180 |  | 未受講  |  |            | 受講    |
| 日菜剤<br>1-01 知識不足によるインスリン                                                                     | 003         | 医療安全の基本                |            | 安全        |  | ELS1177 |  | 未受講  |  |            | 受講    |
| の過量投与                                                                                        | 004         | 指さし確認                  |            | 安全        |  | ELS1179 |  | 完了   |  | 2018/06/20 | 受講    |
| 1-02 アレルキー既往歴の確認不<br>足                                                                       | 005         | スキルアップ                 |            | 施設独自力テゴリー |  | ELS1186 |  | 未受講  |  |            | 受講    |
| 1-03 医師の処方ミス                                                                                 | 006         | 施設研修(6)                |            | 施設独自力テゴリー |  | ELS1181 |  | 受講中  |  |            | 受講    |
| 1-04 錠剤の飲みこぼし<br>1-05 小児に対する薬剤の過量投 ▼                                                         | 007         | 施設研修(7)                |            | 施設独自力テゴリー |  | ELS1182 |  | テスト中 |  | 2018/05/23 | 受講    |

なお、課題に設定されたコースが、施設により非公開の状態に設定される場合があります。その場合は下 記のように表示され、課題のコースを受講することはできません。

| 課題        |       |    |           |            |      | 課題一覧 |  |
|-----------|-------|----|-----------|------------|------|------|--|
| 課題名       |       |    | 開始日       | 終了日        |      | 状況   |  |
| test_0411 |       | 20 | )17/04/11 | 2017/04/11 |      | 進行中  |  |
| コース名      | カテゴリー |    | 実施日       | 点数         | 完了状況 | 操作   |  |
| 0011test  | test  |    |           |            |      | 非公開  |  |

#### 2) 「コース一覧」画面

「コース一覧」画面には、コースの一覧が表示されます。

| ホーム 受講ツール レポート 利用ガイ | s         |                |      |            |        |
|---------------------|-----------|----------------|------|------------|--------|
| ホーム ▶ コース一覧         |           |                |      | 「このページを検   | 索 ×Q   |
| コース一覧               |           |                |      | カテゴリ       | ノーごと ~ |
| ⊐ス名 ^               | カテゴリー     | עזע−⊂ <b>י</b> | 状況 🗸 | 最終アクセス日 ∨  | 操作     |
| 0000 施設コース 新人研修     | 施設独自力テゴリー | ELS1180        | 未受講  |            | 受講     |
| 003 医療安全の基本         | 安全        | ELS1177        | 未受講  |            | 受調     |
| 004 指さし確認           | 安全        | ELS1179        | 完了   | 2018/06/20 | 受講     |
| 005 スキルアップ          | 施設独自力テゴリー | ELS1186        | 未受講  | [          | 受講     |
| 006 施設研修(6)         | 施設独自力テゴリー | ELS1181        | 受講中  |            | 受調     |
| 007 施設研修(7)         | 施設独自力テゴリー | ELS1182        | テスト中 | 2018/05/23 | 受講     |

| コース名   | コースの名前が表示されます。          |
|--------|-------------------------|
| カテゴリー  | コースが属するカテゴリー名が表示されます。   |
| コース ID | コースに割り当てられた ID が表示されます。 |
| 状況     | コースの受講状況が表示されます。        |

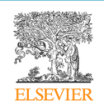

| 最終アクセス日 | コースに最後にアクセスした日付表示されます。     |
|---------|----------------------------|
| 操作      | 「受講」ボタンをクリックするとコースを受講できます。 |

画面上部の検索ボックスで検索をしたり、カテゴリーごとにコース一覧を絞り込んだりすることもできま す。また、一覧の右下に表示されている件数表示のプルダウンを選択することにより、一覧表示するコー スの数を変更できます。

(1) 受講状況について

コース一覧やダッシュボード、レポートに表示される受講状況は、次の状態を示します。

| 受講状況   | 説明                                 |
|--------|------------------------------------|
| 未受講    | まだコースにアクセスしていない状態                  |
| 受講中    | コースにアクセスしたが、評価テストのセクションまで到達していない状態 |
| テスト中   | テストを開始したが、合格していない状態                |
| 完了     | テストに合格し、受講を終了した状態                  |
| 未完了    | テストを実施せずに課題が期限切れになった状態             |
| テスト未完了 | テストに合格せずに課題が期限切れになった状態             |

なお、「コース一覧」画面では、課題での受講状況が優先して表示されます。たとえば、あるコースを自己 学習で受講完了している場合でも、課題でそのコースを未受講の場合は、コース一覧画面には「未受講」 と表示されます。

#### 3) 受講画面

「受講」ボタンをクリックすると、コースの「概要」ページが表示されます。「概要」ページには、コースの概要、習得ポイント、主な受講対象者に関する情報や、動画の再生時間などが表示されます。

「受講開始」をクックすると、別ウィンドウに受講画面が表示され、受講を開始できます。受講画面は4 つのエリアで構成されています。

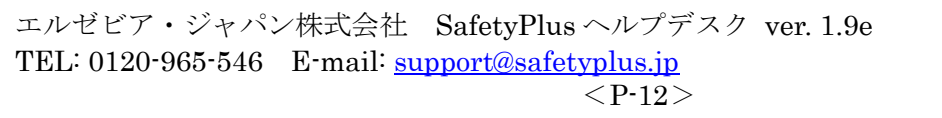

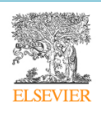

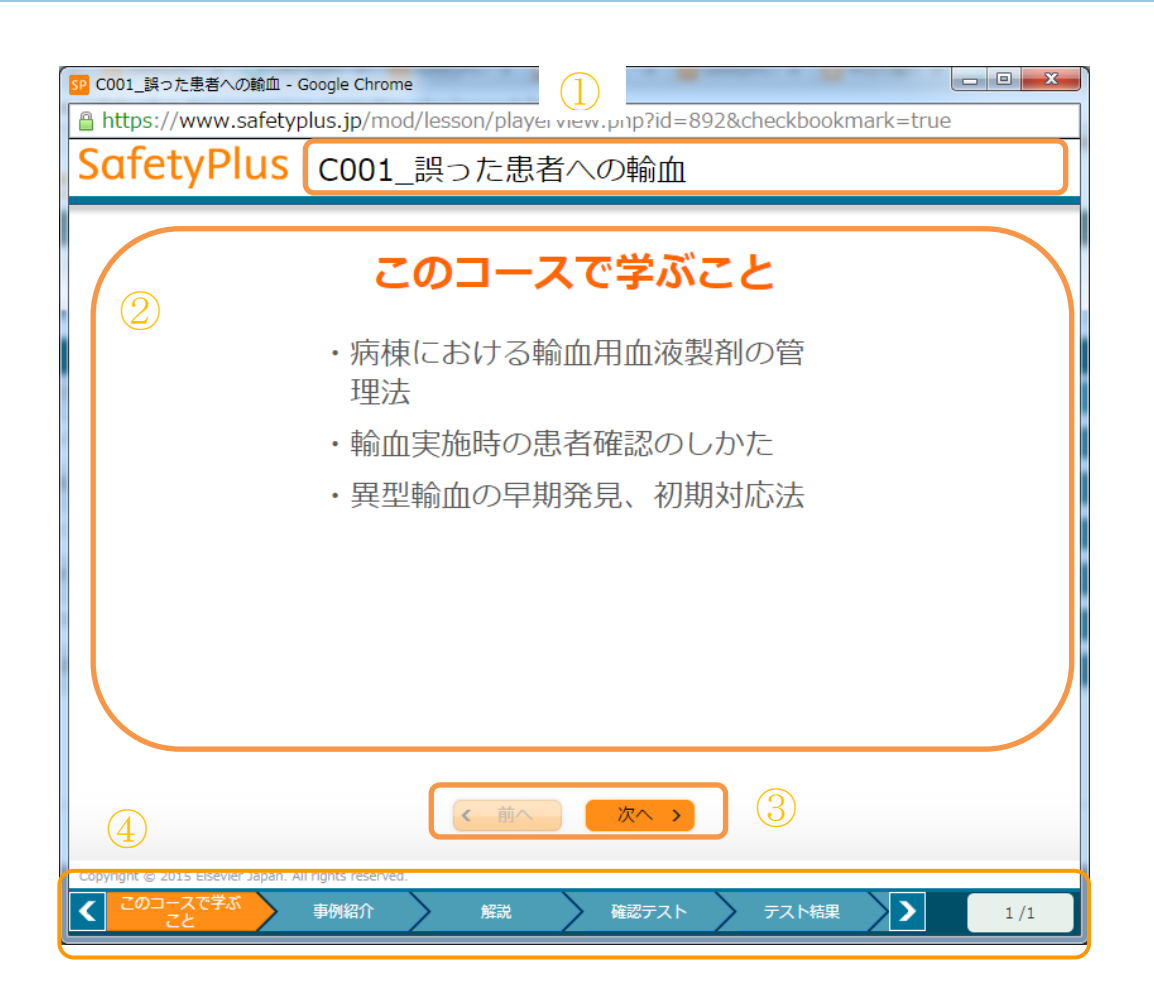

| 1 | コース名エリア    | コース名が表示されます。                    |
|---|------------|---------------------------------|
| 2 | コンテンツエリア   | コースの内容が表示されます。                  |
| 3 | ナビゲーションエリア | 「次へ」ボタンをクリックすると、次に進みます。「前へ」ボタン  |
|   |            | をクリックすると、前に戻ります。                |
| 4 | セクションエリア   | コースの進行状況に応じて、現在のセクションをオレンジ色でハ   |
|   |            | イライトします。                        |
|   |            | 上記の例では、「このコースで学ぶこと」「事例紹介」「解説」「確 |
|   |            | 認テスト」「テスト結果」などでコースが構成されています。現在  |
|   |            | はオレンジ色でハイライトされている「このコースで学ぶこと」   |
|   |            | が表示されています。                      |
|   |            | このエリアの内容はコースにより異なります。           |
|   |            |                                 |
|   |            | 右側に表示されている「1/1」は、「このコースで学ぶこと」セク |
|   |            | ションの全ページ数が1ページであり、現在そのうちの1ページ   |

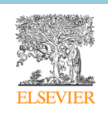

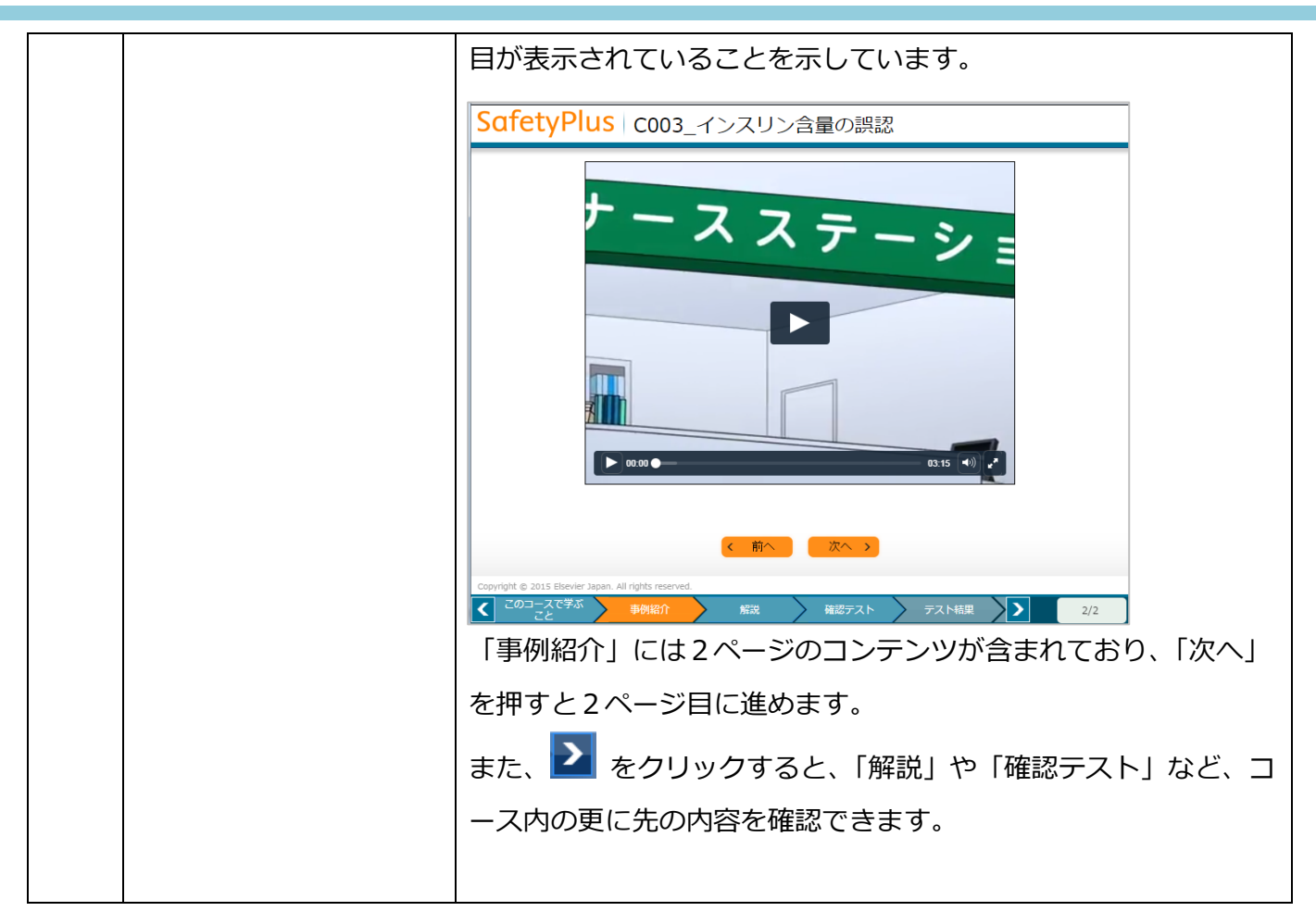

#### 動画の再生について

動画の再生時には、ご使用の接続回線に適した解像度が自動的に選択されます。動画再生中に歯車の形の アイコンをクリックすると、再生に使用する解像度を選択できます。

| SafetyPlus 施設コース12                                                                                                    |
|----------------------------------------------------------------------------------------------------|
| Nofer         Sofer         Pusse           With and Comparison         With and Comparison         With and Comparison           * 28/*********************************** |
|                                                                                                    |

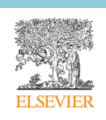

注意:

- 使用するデバイスやブラウザの環境によっては、解像度の選択ができない場合があります。その 場合は、解像度のオプションが表示されません。
- 高解像度を選択しても、ご使用の回線での接続状況によっては指定の解像度で再生できない場合 があります。

4) 課題

受講者は自身に割り当てられている課題を受講できます。ログイン後のトップページ(ダッシュボード) に、進行中の課題が一覧表示されます。

課題内の各コースの「受講」ボタンをクリックすると、それぞれのコースを受講できます。

| 課題                |           |    |           |        |      | 課題一覧 |
|-------------------|-----------|----|-----------|--------|------|------|
| 課題名               |           |    | 開始日       | 終了     | E    | 状況   |
| スキルアップ課題(6月20日から7 | /月7日まで)   | 20 | 018/06/20 | 2018/0 | 7/07 | 進行中  |
| コース名              | カテゴリー     |    | 最終アクセス日   | 点数     | 完了状況 | 操作   |
| <u>005 スキルアップ</u> | 施設独自力テゴリー | _  |           |        | 未受講  | 受講   |
| 008 施設研修(8)       | 施設独自力テゴリー | -  |           |        | 未受講  | 受講   |

| 課題名 | 課題名が表示されます。         |
|-----|---------------------|
| 開始日 | 課題の開始日が表示されます。      |
| 終了日 | 課題の終了日が表示されます。      |
| 状況  | 課題が進行中であることが表示されます。 |

| コース名  | 課題内のコース名が表示されます。                      |
|-------|---------------------------------------|
| カテゴリー | コースが属するカテゴリーを表示します。                   |
| 実施日   | コースを実施した日付を表示します。                     |
| 点数    | コースでテストを実施したときの合格点(最高点)を表示します。        |
| 完了状況  | コースの受講状況が表示されます。詳細については「「2)コース一覧」画面」の |
|       | 「(1)受講状況について」を参照してください。               |
| 操作    | 「受講」 ボタンをクリックしてコースを受講します。             |

エルゼビア・ジャパン株式会社 SafetyPlus ヘルプデスク ver. 1.9e TEL: 0120-965-546 E-mail: <u>support@safetyplus.jp</u> <P-15> 課題にアンケートが関連付けられている場合、課題のコース一覧の下にアンケートが表示されます。

| LEA               |            |            |        |       | 課題一 |
|-------------------|------------|------------|--------|-------|-----|
| 課題名               |            | 開始日        | 終了     | Έ     | RR  |
| 6月課題              |            | 2018/06/18 | 2018/0 | 08/20 | 進行中 |
| コース名              | カデゴリー      | 最終アクセス日    | 点数     | 完了状况  | 操作  |
| 008 施設研修(8)       | 施設独自力デゴリー  | 2018/06/20 | 100%   | 完了    | 受講  |
| アンケート名            |            |            | 状况     |       | 操作  |
| 6月課題 実施後アンケート     |            |            | 果回答    |       | 回答  |
| スキルアップ課題 (6月20    | 日から7月7日まで) | 2018/06/20 | 2018/0 | 07/07 | 進行中 |
| コース名              | カテゴリー      | 最終アクセス日    | 点数     | 完了状况  | 操作  |
| <u>005 スキルアップ</u> | 施設独自力デゴリー  |            |        | 未受講   | 受講  |

| アンケート名 | アンケートの名前が表示されます。                      |
|--------|---------------------------------------|
| 状況     | アンケートに回答済か未回答かの状況が表示されます。             |
| 操作     | 「回答」ボタンをクリックしてアンケートに回答します。「回答」ボタンは、課題 |
|        | のコースを完了後にクリックできるようになります。              |

アンケートの回答方法については、「5.アンケート」を参照してください。

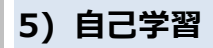

課題に設定されていないコースを受講すると、「自己学習」として表示されます。

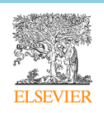

| ホーム - ダッシュボード                                                                                                    |                                     |                |            |          |      |                |  |  |
|----------------------------------------------------------------------------------------------------|-------------------------------------|----------------|------------|----------|------|----------------|--|--|
| コースの検索検索                                                                                                    | 課題                                  |                |            |          |      | 課題一覧           |  |  |
|                                                                                                    | 課題名                                 |                | 開始日        | 終了日      |      | 状況             |  |  |
| → 」ー人一覧 9べてを見る 日施設のカテゴリー                                                                                                    | For Dept 部門1&部門                     | 92             | 2019/12/20 | 2020/08/ | 31   | 進行中            |  |  |
| 00 動画_4K                                                                                                    | 7-72                                | カテブリー          | 星数マクセフロ    | 占数       | 全了好识 | 協作             |  |  |
| 施設コース1-1(動画2つ)                                                                                                    |                                     | 万ノコウ           |            | Antack   | 土平道  | 1911           |  |  |
| 回東麻布病院のカテゴリー                                                                                                    |                                     |                |            |          | 不又講  | 受講             |  |  |
| 施設コース1<br>施設コース3 テスト3問                                                                                                    | 施設コース1の課題                           |                | 2020/05/22 | 2020/06/ | 05   | 進行中            |  |  |
| 施設コース3 テスト3問-copy                                                                                                    | コース名                                | カテゴリー          | 最終アクセス日    | 点数       | 完了状況 | 操作             |  |  |
|                                                                                                    | <u>施設コース1</u>                       | 東麻布病院のカテゴリー    |            |          | 未受講  | 受護             |  |  |
| > RSS すべてを見る                                                                                                    |                                     |                |            |          |      |                |  |  |
| プリンク     すべてを見る     ちょう     ちょう | アンケート                               |                |            |          |      | <u>アンケート一覧</u> |  |  |
| ≫ 受講証明書 すべてを見る                                                                                                    | アンケート名                              | 開始日            | 終了日        |          | 状況   | 操作             |  |  |
| 💽 01-04 錠剤の飲みこぼし(自己学習)                                                                                                    | アンケートはありません。                        |                |            |          |      |                |  |  |
| 🕞 01-06 コース6(テストは自由回…                                                                                                    | 自己学習                                |                |            |          |      |                |  |  |
| 🔂 01-06 コース6(テストは自由回…                                                                                                    | コース名                                | カテゴリー          | 最終アクセス日    | 最高点      | 完了状況 | 操作             |  |  |
| ご意見をお聞かせください。                                                                                                    | <u>01-04 錠剤の飲みこぼし</u>               | 菜剤             | 2020/03/26 | 100%     | 完了   | 受講             |  |  |
|                                                                                                    | <u>01-06 コース6(テストは自由回答1間の</u><br>み) | Basic Sciences | 2020/03/25 | 100%     | 受講中  | 受講             |  |  |
|                                                                                                    | 01-03 医師の処方ミス                       | 薬剤             | 2020/03/25 | 100%     | テスト中 | 受講             |  |  |
|                                                                                                    | 01-01 知識不足によるインスリンの過量投<br>与         | 薬剤             | 2020/03/25 | 100%     | テスト中 | 受講             |  |  |

| コース名    | コース名が表示されます。                          |
|---------|---------------------------------------|
| カテゴリー   | コースの属するカテゴリーが表示されます。                  |
| 最終アクセス日 | コースを最後に受講した日付が表示されます。                 |
| 最高点     | これまでの自己学習での最高点が表示されます。                |
| 完了状況    | コースの受講状況が表示されます。詳細については「「2)コース一覧」画面」の |
|         | 「(1)受講状況について」を参照してください。               |
| 操作      | 「受講」ボタンをクリックすると、コースを受講できます。           |

あるコースを一度自己学習で受講完了し、同じコースを再度自己学習する場合、「最高点」には過 去のすべての受講での最高点が表示されます。例えば、1回目の受講で100点をとって合格した 場合、2回目の受講時には「最終アクセス日」が最新の日付で更新されますが、「完了状況」が 「受講中」や「テスト中」であっても、「最高点」には「100%」と表示されます。

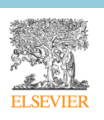

#### 5. アンケート

施設の管理者や指導者からアンケートが割り当てられると、ログイン後のトップページ(ダッシュボード)に、回答期間中のアンケートが覧表示されます。

| <u> アンケート</u>   |            |            |     |    |  |  |  |
|-----------------|------------|------------|-----|----|--|--|--|
| アンケート名          | 開始日        | 終了日        | 状況  | 操作 |  |  |  |
| 研修に関するアンケート     | 2018/06/20 | 2018/07/10 | 未回答 | 回答 |  |  |  |
| 会議室の使用に関するアンケート | 2018/06/23 | 2018/07/13 | 未回答 | 回答 |  |  |  |

課題にアンケートが関連付けられている場合、課題のコース一覧の下にアンケートが表示されます。課題 の完了後に、アンケートに回答できるようになります。

| <b>建</b> 20   |           |            |            |      | 1922-5 |
|---------------|-----------|------------|------------|------|--------|
| 課題名           | 開始日       | 終了         | 8          | 状況   |        |
| 6月課題          |           | 2018/06/18 | 2018/08/20 |      | 進行中    |
| コース名          | カデゴリー     | 最終アクセス日    | 点数         | 完了状况 | 操作     |
| 008施設研修(8)    | 施設独自力デゴリー | 2018/06/20 | 100% 完了    |      | 受調     |
| アンケート名        |           |            | 状况         |      | 操作     |
| 6月課題 実施後アンケート |           |            | 未回答        |      | 回答     |

#### 1) アンケートへの回答方法

- 1. 各アンケートの「回答」ボタンをクリックします。
- 2. アンケートの内容が、別ウィンドウで開きます。

設問を読み、回答を選択したりコメントを記入したりします。

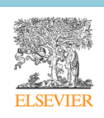

| δα         | fetyPlus                                                                                                    | ELSEVIER |
|------------|----------------------------------------------------------------------------------------------------|----------|
| 研修         | Sに関するアンケート<br>Sに関するアンケートです。ご短九ください。                                                                                  |          |
| *1         |                                                                                                    |          |
|            | ○ はい ○ いいえ                                                                                                    |          |
| <b>*</b> 2 | 所属部署を選択してください。                                                                                                    |          |
|            | <ul> <li>○管理</li> <li>◎総務</li> <li>○ クリニック</li> <li>○ 看護</li> <li>○ ER</li> </ul>                                    |          |
| 3          | 所属グループを選択してください。                                                                                                    |          |
|            | <ul> <li>□ 看護師</li> <li>□ 医師</li> <li>□ 保育士</li> <li>□ 栄養士</li> <li>□ 薬剤師</li> <li>□ 医学療法士</li> <li>□ 非常勤</li> </ul> |          |
| <b>4</b>   | フィードバックを記入してください。                                                                                                    |          |
| 変要         | 更を保存する回答の送信                                                                                                    |          |

3. 入力途中で回答を保存するには、画面下部にある「変更を保存する」ボタンをクリックします。

後で入力を再開する場合は、ダッシュボードの「回答」ボタンをもう一度クリックして下さい。

変更を保存する
回答の送信

4. 回答の入力が終了したら、「回答の送信」をクリックします。

いったん「回答の送信」をクリックすると、回答の内容を変更することはできません。

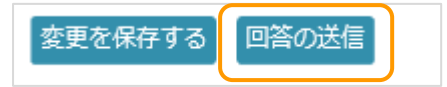

5. 表示される画面で、「ウィンドウを閉じる」ボタンをクリックします。

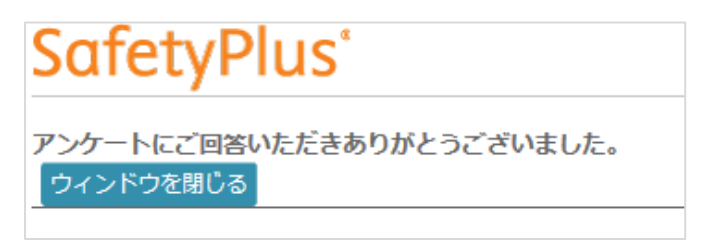

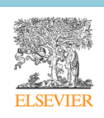

 ダッシュボードで、回答したアンケートの状況が「回答済み」になり、「回答」ボタンがグレーアウト されて回答できない状態になります。

| アンケート           |            |            |     |    |  |  |  |
|-----------------|------------|------------|-----|----|--|--|--|
| アンケート名          | 開始日        | 終了日        | 状況  | 操作 |  |  |  |
| 会議室の使用に関するアンケート | 2018/06/23 | 2018/07/13 | 未回答 | 回答 |  |  |  |
| 研修に関するアンケート     | 2018/06/20 | 2018/07/10 | 回答済 | 回答 |  |  |  |

### 2) アンケート一覧

アンケートエリアの右上にある「アンケート一覧」をクリックすると、アンケート一覧ページを表示しま す。

| アンケート           |            |            |     |    |  |  |
|-----------------|------------|------------|-----|----|--|--|
| アンケート名          | 開始日        | 終了日        | 状況  | 操作 |  |  |
| 研修に関するアンケート     | 2018/06/20 | 2018/07/10 | 未回答 | 回答 |  |  |
| 会議室の使用に関するアンケート | 2018/06/23 | 2018/07/13 | 未回答 | 回答 |  |  |
|                 |            |            |     |    |  |  |

| <b>アンケート一覧</b><br>開始日 2018/07/02 終了日 2018/07/02 実行 |            |            |     |    |  |  |  |  |
|----------------------------------------------------|------------|------------|-----|----|--|--|--|--|
| アンケート名                                             | 開始日 🗸      | 終了日 🗸 🗸 🗸  | 状況  | 操作 |  |  |  |  |
| 1                                                  | 2018/06/21 | 2018/06/23 | 未回答 | 回答 |  |  |  |  |
| 2                                                  | 2018/06/21 | 2018/06/23 | 未回答 | 回答 |  |  |  |  |
| メール確認用2(単体)                                        | 2018/06/27 | 2018/06/30 | 回答済 | 回答 |  |  |  |  |
| 会議室の使用に関するアンケート                                    | 2018/06/23 | 2018/07/13 | 回答済 | 回答 |  |  |  |  |
| 研修に関するアンケート                                        | 2018/06/20 | 2018/07/10 | 未回答 | 回答 |  |  |  |  |

- このページには、現在進行中のアンケートと期限切れのアンケートが表示されます。
- 将来予定されているアンケートは、このページには表示されません。
- 課題と関連付けられたアンケートは、このページには表示されず、「課題一覧」に表示されます。
- 途中で保存した状態のアンケートは「未回答」と表示されます。

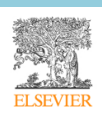

#### 6. レポート

受講者は、自身の学習記録についての「課題レポート」および「コンテンツレポート」と、自身 に割り当てられたアンケートについての「アンケートレポート」を参照できます。

#### 1) 課題レポート

「レポート」メニューから「課題レポート」を選択すると、課題レポートが表示されます。課題 レポートでは、課題の進捗状況を確認できます。

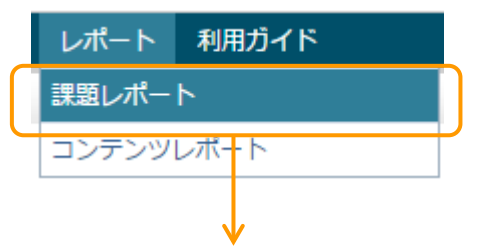

| ホーム ▶ 課題レポート このページを検索 : |   |      |            |            |        |      |        |
|-------------------------|---|------|------------|------------|--------|------|--------|
| 課題一覧                    |   |      |            |            |        |      | ダウンロード |
| 課題名                     | ~ | コース数 | 開始日 🗸      | 終了日 🗸      | 作成者    | 進捗状況 | 状況     |
| test_201512             |   | 3    | 2015/12/07 | 2015/12/31 | 東京管理太郎 | 0/3  | 進行中    |
| サンプル課題(11月)             |   | 1    | 2015/11/01 | 2015/11/30 | 東京管理太郎 | 0/1  | 期限切れ   |

| 課題名  | 課題名が表示されます。                           |
|------|---------------------------------------|
| コース数 | 課題内のコースの数が表示されます。                     |
| 開始日  | 課題の開始日が表示されます。                        |
| 終了日  | 課題の終了日が表示されます。                        |
| 作成者  | 課題の作成者が表示されます。                        |
| 進捗状況 | 課題の進捗状況が表示されます。                       |
| 状況   | 課題の状況が表示されます。終了日を過ぎた課題は「期限切れ」と表示されます。 |
|      | 終了日前の課題は「進行中」と表示されます。                 |

 「ダウンロード」ボタンをクリックすると、課題レポートの内容を Excel ファイルでダウンロードで きます。

ダウンロード

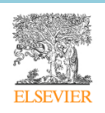

● 課題一覧の右下のプルダウンを使用すると、一覧に表示する課題の件数を切り替えられます。

10 💌

(1) コースごとに確認する

コース数に表示された数字をクリックすると、課題内のコース名が一覧表示されます。

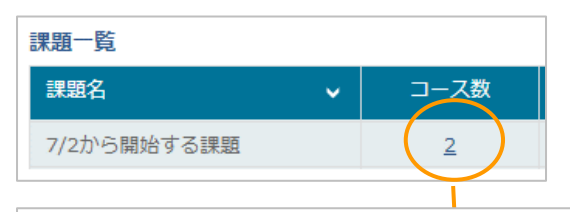

|         |                               |      |             |      |          |          |             |      | 戻る    | ダウンロード |
|---------|-------------------------------|------|-------------|------|----------|----------|-------------|------|-------|--------|
| コースID 🔺 | コース名 🗸                        | 合格点  | 最終アクセス<br>日 | 最高点  | 動画再生時間   | 受講時間     | コース受講回<br>数 | 合格回数 | 不合格回数 | 平均点    |
| ELS56   | 施設コース1                        | 100% |             |      | 00:00:00 | 00:00:00 | 0           | 0    | 0     | 0%     |
| ELS57   | 001-05 小児に対する薬剤の<br>過量投与(PTG) | 100% | 2019/07/04  | 100% | 00:00:00 | 00:01:50 | 1           | 1    | 0     | 100%   |

| コース ID  | コース ID が表示されます。                       |
|---------|---------------------------------------|
| コース名    | コース名が表示されます。                          |
| 合格点     | 合格に必要な点数がパーセントで表示されます。                |
| 最終アクセス日 | 課題を受講した最終の日時が表示されます。                  |
| 最高点     | テストの最高点が表示されます。                       |
| 動画再生時間  | 動画を再生した時間が表示されます。再生時間が記録されるのは、動画を最後まで |
|         | 視聴した場合のみです。                           |
| 受講時間    | コースを受講した全時間が表示されます。                   |
| 合格回数    | 合格した受講回数が表示されます。                      |
| 不合格回数   | 不合格だった受講回数が表示されます。                    |
| 平均点     | 受講の平均点が表示されます。                        |

「ダウンロード」ボタンをクリックすると、課題内のコース一覧の進捗状況を Excel ファイルでダウンロードすることができます。

ダウンロード

コース一覧の右下のプルダウンを使用すると、一覧に表示するコースの件数を切り替えられます。
 10

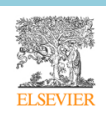

### 2) コンテンツレポート

「レポート」メニューから「コンテンツレポート」を選択すると、コンテンツレポートが表示されます。 コンテンツレポートでは、コース別の学習状況を詳細に確認できます。

| レポート      | 利用ガイド |  |  |  |  |  |  |
|-----------|-------|--|--|--|--|--|--|
| 「課題レポート   |       |  |  |  |  |  |  |
| コンテンツレポート |       |  |  |  |  |  |  |
|           |       |  |  |  |  |  |  |

#### レポート:受講者詳細

|              |          |                |                                     |                                |              |             |            |          |             |      | ダウンロード    |
|--------------|----------|----------------|-------------------------------------|--------------------------------|--------------|-------------|------------|----------|-------------|------|-----------|
| 学習者          | 部門       | グループ           | コース名 🗸                              | カ <del>テ</del> ゴリー<br><b>~</b> | 課題/自己学習<br>~ | 最終アクセス<br>日 | 動画再生時<br>間 | 受講時間     | コース受講回<br>数 | 最高点  | 状況        |
| 学習者004晴<br>香 | 部門2, 部門3 | グループA, 全<br>職員 | 施設コース<br>5 非評価テ<br>スト+評価テ<br>スト     | 独自力テゴリ<br>ー                    | 自己学習         | 2019/11/25  | 00:00:00   | 00:01:30 | 0           |      | 受講中       |
|              | 部門2, 部門3 | グループA, 全<br>職員 | 01-01 知識不<br>足によるイン<br>スリンの過量<br>投与 | 菜剤                             | 自己学習         | 2020/03/25  | 00:00:00   | 00:04:30 | 2           | 100% | テスト中      |
|              | 部門2,部門3  | グループA, 全<br>職員 | 01-03 医師の<br>処方ミス                   | 薬剤                             | 1月課題         | 2020/05/06  | 00:00:00   | 00:00:00 | 1           | 100% | 完了<br>証明書 |

| 学習者     | 受講者の氏名が表示されます。                      |
|---------|-------------------------------------|
| 部門      | 受講者の所属している部門名が表示されます。               |
| グループ    | 受講者の所属しているグループ名が表示されます。             |
| コース名    | コース名が表示されます。                        |
| カテゴリー   | コースの属するカテゴリーが表示されます。                |
| 課題/自己学習 | 課題での学習か、自己学習かを表示します。課題での学習の場合は、課題名が |
|         | 表示されます。                             |
| 最終アクセス日 | コースを受講した最終の日時が表示されます。               |
| 動画再生時間  | 動画を再生した時間が表示されます。再生時間が記録されるのは、動画を最後 |
|         | まで視聴した場合のみです。                       |
| 受講時間    | コースを受講した全時間が表示されます。                 |
| コース受講回数 | コース内を受講した回数が表示されます。                 |
| 最高点     | テストの最高点が表示されます。                     |
| 状況      | コースの受講状況が表示されます。施設によっては、受講証明書をダウンロー |
|         | ドすることが可能です。                         |

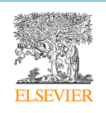

 「ダウンロード」ボタンをクリックすると、コンテンツレポートの内容を Excel ファイルでダウンロ ードできます。

ダウンロード

● 一覧の右下のプルダウンを使用すると、一覧に表示する件数を切り替えられます。

10 👻

### 3) アンケートレポート

「レポート」メニューから「アンケートポート」を選択すると、アンケートレポートが表示されます。コ ンテンツレポートでは、アンケート別の回答状況を確認できます。

| レポート  | 利用ガイド    |
|-------|----------|
| 課題レポー | Þ        |
| コンテンツ | レポート     |
| アンケート | レポート     |
|       | <b>V</b> |

ホーム ▶ アンケートレポート

```
アンケートレポート (アンケートごと)
```

|                    |   |            |            |          | -1-DCC6 |
|--------------------|---|------------|------------|----------|---------|
| アンケート名             | ~ | 開始日 🗸      | 終了日 🗸      | 課題       | 状況      |
| メール配信の確認(課題のアンケート) |   | 2018/06/24 | 2018/06/30 | メール確認用課題 | 未回答     |
| メール確認用(単体)         |   | 2018/06/24 | 2018/06/30 | 1771     | 回答済     |
| メール確認用(課題)         |   | 2018/06/24 | 2018/06/30 | メール確認用課題 | 回答済     |
| 研修に関するアンケート        |   | 2018/06/23 | 2018/07/01 |          | 未回答     |
| 会議室の使用に関するアンケート    |   | 2018/06/23 | 2018/07/13 |          | 回答済     |

| アンケート名 | アンケートの名前が表示されます。                    |
|--------|-------------------------------------|
| 開始日    | アンケートの開始日が表示されます。                   |
| 終了日    | アンケートの終了日が表示されます。                   |
| 課題     | 課題と関連付けられている場合は課題名が表示されます。課題と関連付けられ |
|        | ていない場合は「」と表示されます。                   |
| 状況     | 未回答か回答済かが表示されます。途中で保存した状態のアンケートは「未回 |
|        | 答」と表示されます。                          |

「ダウンロード」ボタンをクリックすると、アンケートレポートの内容を Excel ファイルでダウンロードできます。

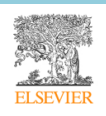

ダウンロード

一覧の右下のプルダウンを使用すると、一覧に表示する件数を切り替えられます。

10 🔻

#### 7. 受講証明書(一部施設のみ)

一部の施設では、受講証明証が発行されます。受講証明書はコース単位または課題単位で発行され、どち らの単位で発行されるかは施設によって異なります。

受講証明書は、次の場所からダウンロードできます。

ログイン後のダッシュボード

ダッシュボードの「受講証明書」でコース名をクリックすると受講証明書がダウンロードされます。

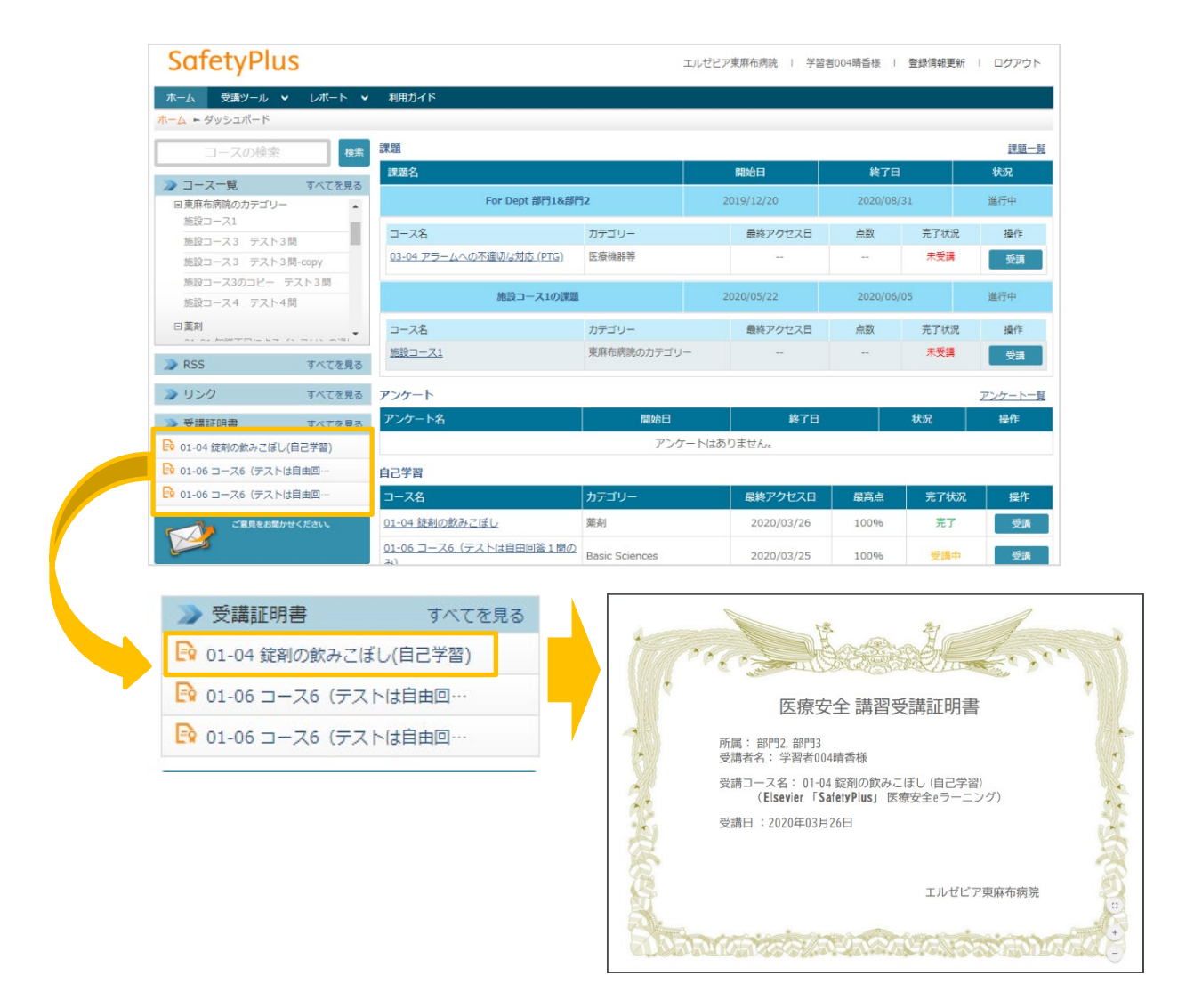

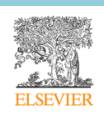

● コンテンツレポート

「証明書」ボタンをクリックすると受講証明書がダウンロードされます。

| レポート:受調者詳細   |         |                |                                     |             |         |             |            |          |             |        |      |
|--------------|---------|----------------|-------------------------------------|-------------|---------|-------------|------------|----------|-------------|--------|------|
|              |         |                |                                     |             |         |             |            |          |             | ダウンロード |      |
| 学習者          | 部門      | グループ           | コース名 🗸                              | カテゴリー<br>・  | 課題/自己学習 | 最終アクセス<br>日 | 動画再生時<br>間 | 受講時間     | コース受講回<br>数 | 最高点    | 状況   |
| 学習者004晴<br>香 | 部門2,部門3 | グループA, 全<br>職員 | 施設コース<br>5 非評価テ<br>スト+評価テ<br>スト     | 独自力テゴリ<br>ー | 自己学習    | 2019/11/25  | 00:00:00   | 00:01:30 | 0           |        | 受講中  |
|              | 部門2,部門3 | グループA, 全<br>職員 | 01-01 知識不<br>足によるイン<br>スリンの過量<br>投与 | 藥剤          | 自己学習    | 2020/03/25  | 00:00:00   | 00:04:30 | 2           | 100%   | テスト中 |
|              | 部門2,部門3 | グループA, 全<br>職員 | 01-03 医師の<br>処方ミス                   | 菜剤          | 1月課題    | 2020/05/06  | 00:00:00   | 00:00:00 | 1           | 100%   | 売了   |

受講終了時の画面

施設によっては、受講終了時に受講画面から受講証明書をダウンロードできます。画面に表示される 「受講証明書ダウンロード」リンクをクリックします。

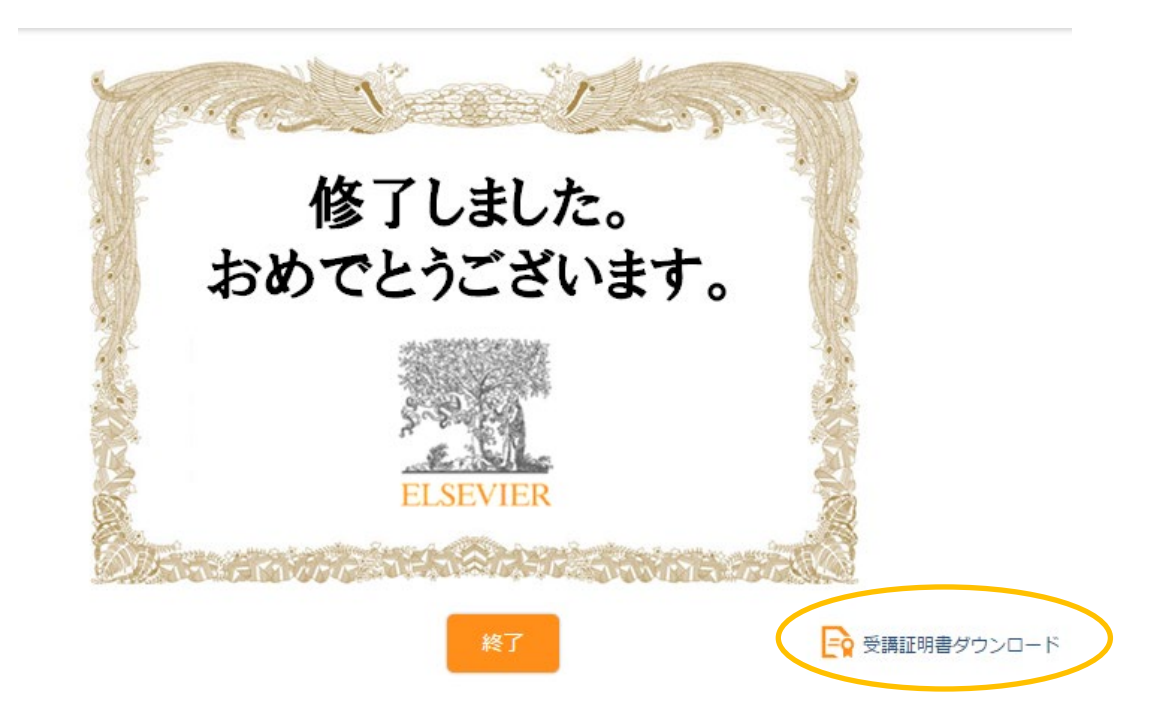

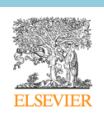